## Procedura Pago in Rete MIUR

Accedere al servizio dal link: <u>https://www.istruzione.it/pagoinrete/</u>

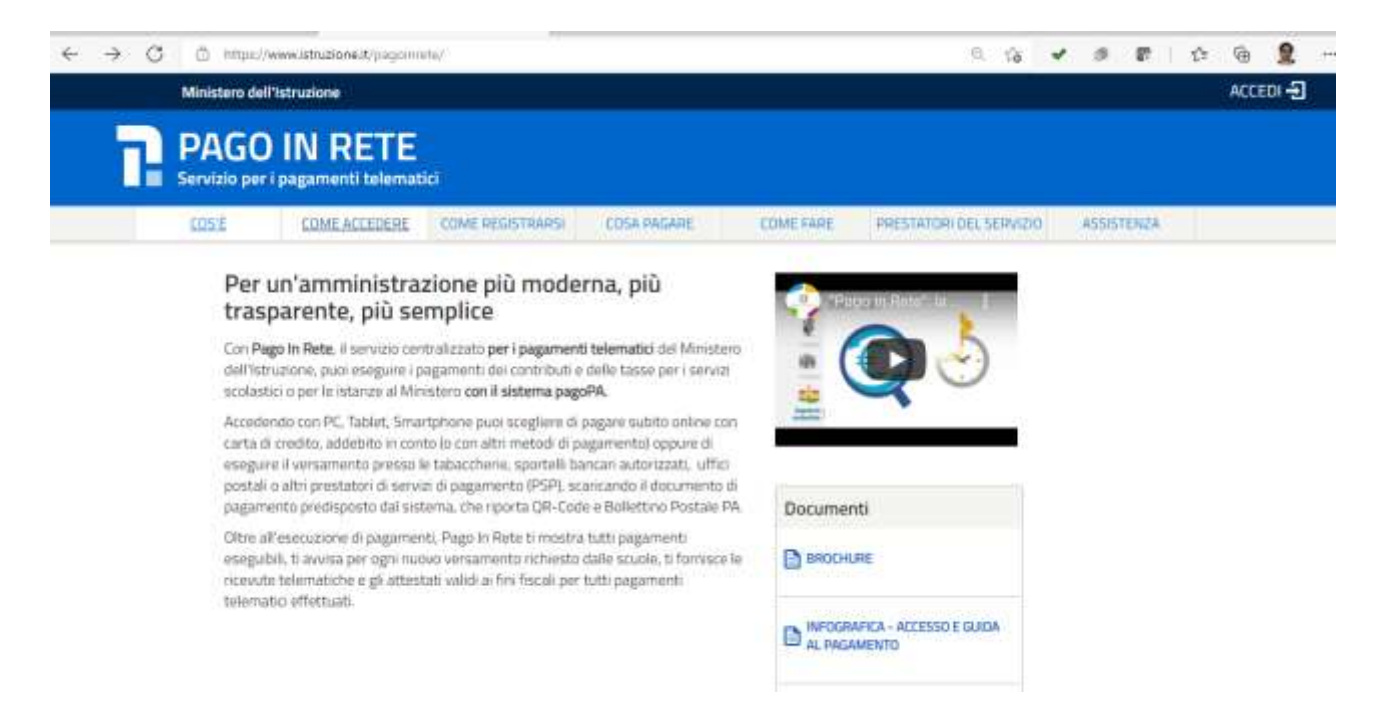

Cliccare sul link ACCEDI, posizionato in alto a destra nella pagina di benvenuto

Il sistema apre la seguente pagina per l'accesso al servizio.

| Username:                |        | Username dimenticato?                           |
|--------------------------|--------|-------------------------------------------------|
| Insensci II tuo username |        |                                                 |
| Password:                |        | Password dimenticata?                           |
| Inserisci la password    |        |                                                 |
|                          |        |                                                 |
|                          | ENTRA  |                                                 |
|                          | OPPURE |                                                 |
| Entra con SPID           | OPPURE | Maggiorni informazioni su SPID<br>Non hai SPID? |

L'accesso al servizio Pago In Rete è consentito agli utenti che hanno **un'identità digitale SPID** oppure agli utenti già registrati al portale del MI e MUR. A partire **dal 28 febbraio 2021** l'accesso per i nuovi utenti ai servizi del Ministero dell'Istruzione può essere fatto esclusivamente con credenziali digitali **SPID** (Sistema Pubblico di Identità Digitale). Gli utenti in possesso di credenziali rilasciate in precedenza, potranno utilizzarle fino alla data di naturale scadenza e, comunque, non oltre il 30 settembre 2021.

Se l'utente ha **un'identità digitale SPID** rilasciata da un gestore per accedere al servizio Pago In Rete attiva il pulsante **"Entra con SPID",** seleziona il gestore che gli ha rilasciato l'identità digitale dal menù a tendina

|       |                           | Login  |                                                 |
|-------|---------------------------|--------|-------------------------------------------------|
| 3     | Username:                 |        | Usemame dimenticats?                            |
|       | Inserisci il tuo osomanie |        |                                                 |
| 0.000 | Password:                 |        | Password dimenticata?                           |
|       | Insertisci la passiword   |        |                                                 |
|       |                           | ENTRA  |                                                 |
|       |                           | OPPURE |                                                 |
|       | Entra con SPID            |        | Magglerni Informazioni de SPD<br>filon hai SPO? |
| pt    | Poste ID apra             |        | Sei un nuovo utente? Registra                   |
|       | eelep a                   |        |                                                 |
|       | SIELTE M                  |        |                                                 |
|       | InfoCert ID               |        |                                                 |
|       | intesa                    |        |                                                 |
|       | TIM id                    |        |                                                 |
|       | Spiditalia                |        |                                                 |

poi nella pagina prospettata del gestore che ha selezionato, inserisce le credenziali SPID (utenza e password) e clicca su pulsante "ENTRA CON SPID".

|   | trima di poter utilizzare Pagot-Plete è recensario leggere forformativ<br>consenso all'abilitzazione del servizio di pagamento                                                                                                    | a.e.* |
|---|----------------------------------------------------------------------------------------------------|-------|
|   | Conduioni generali                                                                                                    |       |
|   | Informativa aut trattamento dai dati personali aranno dell'art. 13 dat<br>D.Lgs. 196/03 (Codea privara).                                                                                                    | Î     |
|   | 4. Ao aserso shaffaret, 1.9 shot D. 1 gas. n. 1986/20025, so influences<br>forthermosphic ches i data personnali Personali per il pegatrospetto on time<br>drogti movini di pelgamente fortematici sul anterna il pegatrollatto teorio<br>naticatti se postrazione essenze utilizzati a forattati (in innella cartanese edi<br>aletterioriscati dat MSUM per la solar finalità commenza alla gestionne del<br>pegatretto. | Ĩ     |
|   | 2. Tak debi personali bananno bannuniaki e recolli anche de della<br>Gigennia per l'halia Digitali dei elle Predictori di Servici di<br>Pregenezio (PSP) utilizzati per l'essecutive della transatore e<br>centicali asterna instante dei pademento pascifica di Aato.                                                                                                    | -     |
|   | Termini e condizioni:<br>Unifere di ave wite e di acentere la condence present                                                                                                    |       |
| - | · Augusta                                                                                                    |       |

Per utilizzare il servizio Pago In Rete è indispensabile aver accettato le condizioni del servizio. Solo per il primo accesso sarà richiesto all'utente di fare l'accettazione preliminare delle condizioni sulla privacy.

Per visualizzare e pagare tramite il servizio i contributi richiesti dalle scuole per i servizi erogati agli alunni, l'utente deve cliccare sul pulsante "VAI A PAGO IN RETE SCUOLE"

| Il sistema Pago In Rete                                                                                                    |
|----------------------------------------------------------------------------------------------------|
| Pago In Rete è il sistema contralizzato del MIUR che consente ai cittadei di effettuare<br>pagamenti telematici a favore degli listituti Scolastici e del Ministero.                                                     |
| Tale Sotema și interfaccia con PiggePA®, una plattaforma tecnologica che assicura<br>Finteroperabilită tra Pubbliche Amministrazioni e Prestatori di Senvizi di Pagamente IBanche,<br>Poste, etc.3 aderenti al servizio. |
| Per la visualizzazione e il pagamento telematico di contributi richiesti dalle scale per i servizi<br>erogati utilizza il lirik "Val a Pago in Rete Scale".                                                              |
| Per l'effettuazione di un pagamento telematico di un contributo a favore del Miar utilizza il link.<br>"Val a Pago in Rete MIUR"                                                                                         |
|                                                                                                    |

Il sistema indirizza l'utente alla seguente home page riservata per i pagamenti delle tasse e dei contributi scolastici

| Home Versamenti volontari Visualizza pagamenti Gestione consensi Richiedi assistenza Nome utente Area riservata Esci             |
|----------------------------------------------------------------------------------------------------|
| (Home $\land$ $\land$ $\land$                                                                                                    |
| Leistamis Pane in Para consente la visualizzazione e il nanomattri deni avvisi telematini, relativi a tasse e contribuiti        |
| scolastici, emessi dale secretere scolastiche per di alumi frequentariti. Con Pago in Rete è cossibile anche esequite            |
| versamenti volontari a favore degli istituti scolastici                                                                          |
| Potrai visualizzare gli avvisi telematici di pagamentii emessi dagli istituti di frequenza per gli alunni associati dalle        |
| scuole al tuo profilo. In caso di mancata visualizzazione degli avvisi contatta l'istituto scolastico di frequenza 💦 🌔 💶 🦒       |
| dell'alunno, per comunicare le eventual informazioni mancanti per l'associazione. Per ogni alunno associato al tuo 💦 🔛 📈         |
| profilo riceverai dal sistema sulla tua casella di posta elettronica personale sia le notifiche degli avvisi telematici di 💦 📈 🔨 |
| pagamento emessi dalla scuola di frequenza dell'alunno che le notifiche dei pagamenti che sono stati eseguiti con                |
| Pago In Rete Potra inoltre scaricare direttamente dall'applicazione l'attestazione di pagamento valida per eventuali             |
| detrazioni fiscali                                                                                                    |
| Per maggiori dettagli è possibile consultare il Manuale Literito e visionare le EAQ                                              |
| Hai aggiornamenti sui tuoi avvisi di pagamento:<br>Avvisi nuovi 36 - Avvisi scaduti 1 - Avvisi in scadenza 11                    |
| Nota informativa per pagamenti con imporfi elevati                                                                               |
|                                                                                                    |
| Banka Contraction (Second                                                                                                    |

Per continuare selezionare "**Versamenti Volontari**", menù in alto, pagina all'interno della quale è possibile ricercare la scuola e per visualizzare le contribuzioni volontarie che la scuola ha reso eseguibili con il servizio.

## Per eseguire un versamento volontario l'utente deve:

- a) ricercare la scuola di interesse
- b) visualizzare le contribuzioni che la scuola ha reso eseguibili
- c) ricerca e selezione la causale del contributo che vuole versare
- d) procedere con il pagamento

## La ricerca della scuola potrà essere effettuata inserendo direttamente il codice meccanografico della

**scuola**: **SAIS04100T** (Ricerca per Codice) oppure in base alla sua ubicazione sul territorio, selezionando da un elenco a discesa prima la regione, poi la provincia e infine il comune.

| Ricerca scuola sul territorio<br>Regione<br>Seleziona | \$     |                  | Ricerca per codice | Cerca     |        |
|-------------------------------------------------------|--------|------------------|--------------------|-----------|--------|
| Elenco scuole                                         |        |                  |                    |           |        |
| Elenco scuole                                         | n news | AUMAZIONE SCUOLA |                    | INDID:220 | Pagine |

Dopo che l'utente ha attivato l'icona **"lente"** nell'ultima colonna **AZION**I della scuola selezionata, il sistema apre una pagina all'interno della quale è riportato l'elenco delle richieste di contribuzione che la scuola ha reso eseguibili, come mostrato nella figura seguente:

| SAIS04100T                        | "G. MARCONI"                    |          |              |               |               |        |
|-----------------------------------|---------------------------------|----------|--------------|---------------|---------------|--------|
| Indirizzo:<br>VIA ATZORI, 174, NO | CERA INFERIORE (SA)             |          |              |               |               |        |
| Filtra per ca                     | usale:                          | 10 12 11 |              |               |               |        |
| Lista versam                      | enti eseguibili                 | Car      | icella       |               | Р             | agirus |
|                                   | CAUSALE                         |          | RENEFICIARIO | DATA SCADENZA | IMPORTO (C) * | AZIO   |
| ANNO SCOLASTICO                   |                                 |          | "G. MARCONI" | 31/12/2021    | 60,00         | <€     |
| ANNO SCOLASTICO<br>2021/22        | CONTRIBUTO SCOLASTICO 2021-2022 |          |              |               |               |        |

Le informazioni prospettate sono state configurate dalla scuola e riportano in dettaglio:

- anno scolastico di riferimento del contributo
- la causale per il versamento volontario (Iscrizione classe prima € 19,00 Iscrizione classe seconda/terza/quarta/quinta € 60,00)
- il beneficiario del versamento (la scuola stessa o l'Agenzia delle Entrate)
- la data di scadenza, ossia la data fino a quando il versamento sarà visibile e pagabile
- importo richiesto/proposto dalla scuola per il versamento

## Per procedere con il pagamento azionare l'icona "€" (Azioni ultima colonna destra )

A fronte dell'attivazione da parte dell'utente dell'icona "euro" il sistema, prima di procedere con la transazione, richiede alcune informazioni necessarie per effettuare il versamento, come mostrato nella figura seguente. È sempre richiesto di fornire i dati dell'alunno per il quale si esegue il versamento (nome, cognome, e codice fiscale). L'utente può compilare il campo note facoltativamente, per fornire indicazioni sul pagamento alla segreteria scolastica.

| ino scolastico 2021/22 Causain iscrizion                  | ne al 1º anno Beneficiario "G. MARCONI" Data scadenza: 31/12/2021 Importo (0) 19,00 |
|-----------------------------------------------------------|-------------------------------------------------------------------------------------|
| ta informativa _ contributo iscrizione classe             | e prima a.s. 2021/2022 Allegato Informative                                         |
|                                                           |                                                                                     |
| ipilare i campi seguenti con i dali dell'alunno o del sog | ggatto per cui si sta eseguando il versamento                                       |
| Codice fiscale *                                          | Nome *                                                                              |
| Coonome *                                                 |                                                                                     |
|                                                           |                                                                                     |
| Note                                                      |                                                                                     |
|                                                           |                                                                                     |
| campi obbligatori.                                        |                                                                                     |
|                                                           |                                                                                     |

Dopo aver inserito i dati richiesti e cliccando su **Effettua il Pagamento** si presenta la pagina del "**Carrello pagamenti**" da dove si può sceglie di pagare utilizzando come metodo di pagamento quello immediato online (attiva il pulsante "**Procedi con il pagamento immediato**") nel qual caso il sistema indirizza l'utente al pagina del sistema "pagoPA" dove potrà procedere al pagamento, oppure off-line attivando il

| CONCEAVADO                                  | CAUSALE         | ALAIMNO            | SCADERRA                       | <b>HENETICIANO</b>                                                                     | HIPORTD MD |
|---------------------------------------------|-----------------|--------------------|--------------------------------|----------------------------------------------------------------------------------------|------------|
| A83003810427170817172546DDI48               | Visita al museo | Anagrafica Assente | 31/08/2017                     | Islibito Uno                                                                           | 15,00      |
| A83003810427170817172549UX1HC               | Visita al museo | Anagrafica Assenta | 31/08/2017                     | Istituto Uno                                                                           | 50,00      |
|                                             |                 |                    | Tota                           | e da pagare in euro:                                                                   | 85.00      |
| lagananta octiva<br>Procedi con il pagament | to immediato    | Pagamanto          | Tota<br>ethrar<br>Scarica doci | e da pagare in euro;<br>(rances commasion)<br>(rances commasion)<br>mento di pagamento | 85.00      |

pulsante "**Scarica documento di pagamento**" e il sistema esegue il download del documento di pagamento, che riporta le informazioni per il pagamento. L'utente può utilizzare le funzionalità del browser per stampare e/o salvare il documento di pagamento.

Con il documento l'utente potrà pagare:

• Collegandosi al sito della propria Banca e utilizzando i servizi di Home banking (con addebito in conto o con carte), seguendo le istruzioni fornite dalla banca per i pagamenti verso le pubbliche amministrazioni con pagoPA e utilizzando il codice interbancario CBILL.

• Recandosi presso gli sportelli bancari o gli ATM abilitati utilizzando il codice avviso e i dati dell'ente creditore e seguendo le istruzioni fornite e pagando in contanti o con carte credito/debito.

• Recandosi presso i PSP abilitati presenti sul territorio, quali ricevitorie, tabaccai e supermercati, e altri, utilizzando il codice QR code e pagando in contanti o con carte credito/debito.

• Accedendo all'APP della propria Banca o di un PSP abilitato e utilizzando il QR Code, presente nel documento e pagando con carte di credito o con plafond precaricati.

La lista di tutti i PSP abilitati che consentono il pagamento è riportata sul sito di AgID all'indirizzo:

https://www.agid.gov.it/it/piattaforme/pagopa/dove-pagare